## ブラウザ設定(Microsoft Edge)

## 🔷 はじめに

ブラウザとは Web の閲覧をするソフトのことです。代表的なものに「Microsoft Edge」が挙げられます。 ここでは、Microsoft Edge 起動時のホームページ画面の設定方法を説明します。

## ◆ ホームページ設定方法

「Microsoft Edge」を起動した際、最初に出てくるページの設定方法です。 よく設定されている Web サイトの代表例として「Yahoo Japan」等が挙げられます。

- 1. 「Microsoft Edge」をクリックし、起動します。
- 2. 右上の「・・・」をクリックし、「設定」を選択します。

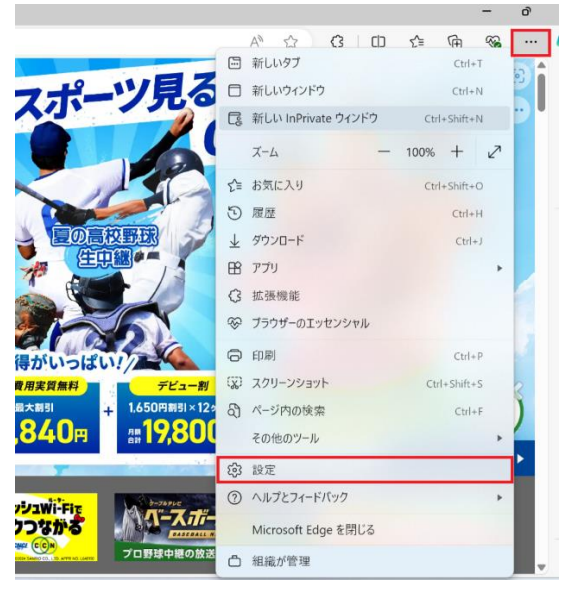

3. 「 [スタート] 、[ホーム]、および[新規]タブ」をクリックし、「これらのページを開く」を選択し、「新し いページを追加してください」を選択します。

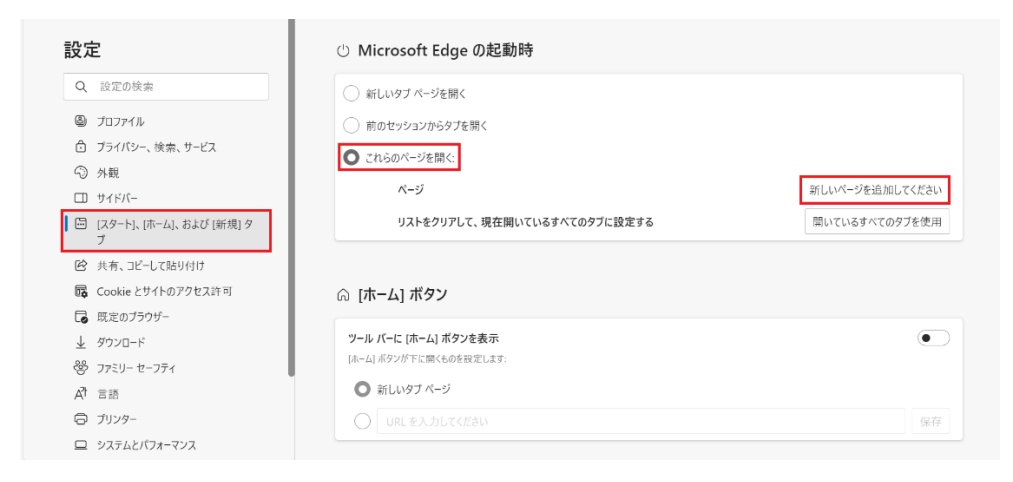

4. 赤枠内に対象ページの URL を入力し、追加をクリックします。

|                    | 新しいタブ ページを開く                                               |       |     |
|--------------------|------------------------------------------------------------|-------|-----|
|                    | 前のセッションからタブを開く                                             |       |     |
| C                  | 新しいページを追加して                                                | ください  | ×   |
|                    | URL を入力してください                                              |       | _   |
|                    | https://www.ccn-catv.co.jp/                                |       |     |
|                    | 追加                                                         | キャンセル | - 8 |
| 6                  |                                                            |       | _   |
| <b>ツー</b> .<br>[ホー | <b>ル バーに [ホーム] ボタンを表示</b><br>ム] ボタンが下に開くものを設定します:          |       |     |
| <b>ツ</b> ー.<br>[ホー | ル バーに [ホーム] ボタンを表示<br>ム] ボタンが下に開くものを設定します:<br>辛行 」 いタブ ページ |       |     |

5. 下記画面の赤枠内の様に表示されれば、ホームページ設定は完了です。

| 2                                                 | <ul> <li>① Microsoft Edge の起動時</li> </ul>                                                     |                 |
|---------------------------------------------------|-----------------------------------------------------------------------------------------------|-----------------|
| 設定の検索                                             | ○ 新しいタブ ページを開く                                                                                |                 |
| ) プロファイル<br>1 プライパシー、検索、サービス<br>) 外観<br>〕 サイドパー   | <ul> <li>前のセッションからタブを描く</li> <li>これらのページを描く:</li> <li>ページ</li> </ul>                          | 新しいバージを追加してください |
| [スタート]、[ホーム]、および [新規] タ<br>ブ                      | 検索の身近なテレビとネット   CCN シーシーエヌ<br>https://www.ccn-caty.co.jp/                                     |                 |
| 共有、コピーして貼り付け<br>Cookieとサイトのアクセス許可<br>既定のブラウザー     | リストをクリアして、現在開いているすべてのタブに設定する                                                                  | 開いているすべてのタブを使用  |
| <sup>ダウンロード</sup>                                 |                                                                                               |                 |
| <ul> <li>         ・         ・         ・</li></ul> | <ul> <li>テール バーに (ホーム) ボタンを表示</li> <li>(ホーム) ボタンボドに 駅へものを送定します:</li> <li>配しいタブ ページ</li> </ul> |                 |